# **Blog Creation**

# How to Create a Blog?

In this Relgo Workspace, we can create our Own blog through following the below steps:

## Step 1: Open www.relgo.com site

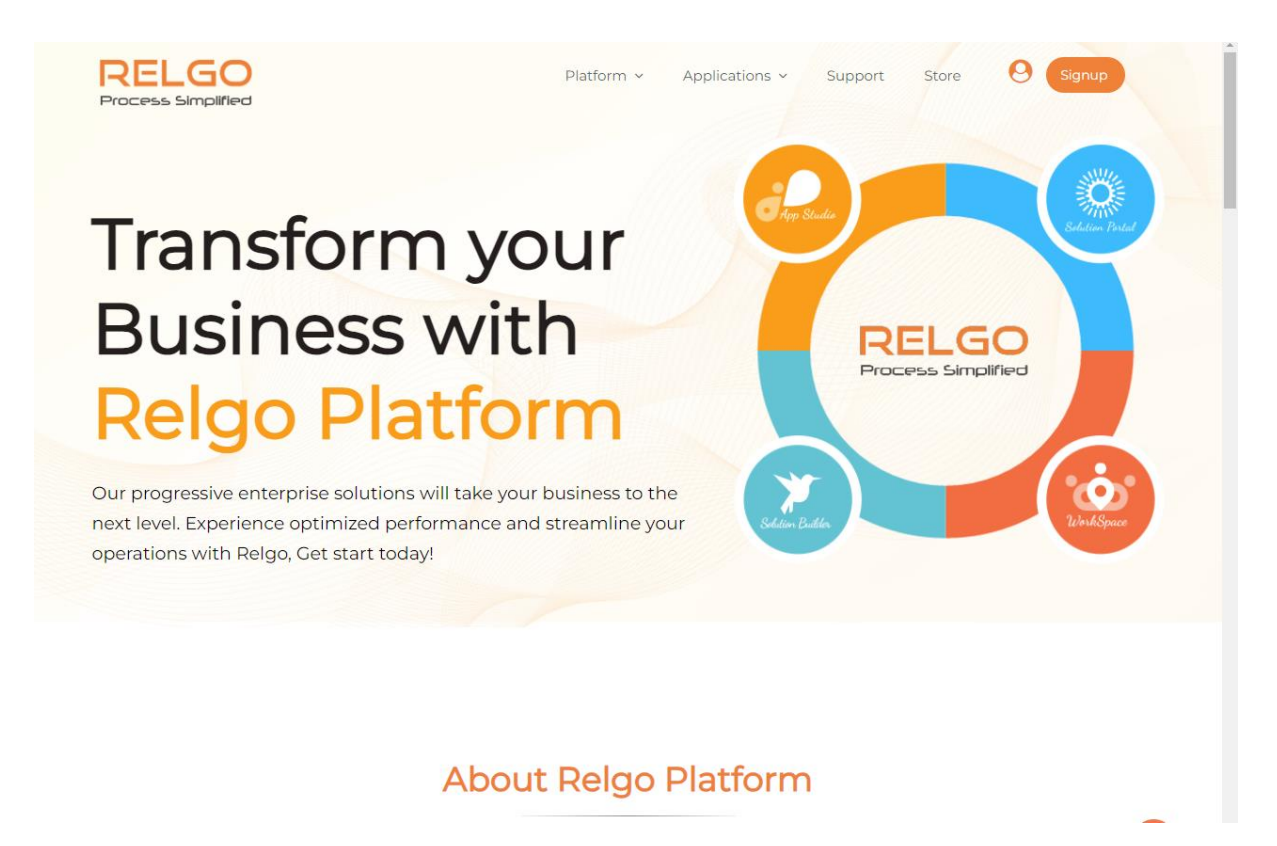

#### Step 2: Login with your credentials to Workspace site

Login to Workspace using the valid credentials.

|                        | O |                |                  | <b>⊘</b> New Upd    | ates Available Demo 👻 ( 😱 ) |
|------------------------|---|----------------|------------------|---------------------|-----------------------------|
| ORGANIZATION DIRECTORY |   | 🖾 INBOX 👻      | BROWSE RELATIONS | ¢ RESOURCES         | COMPOSE                     |
| CHAT SUPPORT           |   |                |                  |                     |                             |
|                        |   |                |                  |                     |                             |
| 😸 COLLABORATION        |   | Relation Mails |                  |                     |                             |
| 💠 Upload               | - | Search         |                  |                     |                             |
| New Survey             |   |                |                  |                     |                             |
|                        | Ь |                |                  |                     |                             |
| P New Chat Room        | Q |                |                  |                     |                             |
|                        | Ь |                |                  |                     |                             |
| Schedule Event         | Ь |                |                  | $\sim$              |                             |
| View Survey Reports    | Ь |                |                  | Select mail to read |                             |
| % CONTROL PANEL        |   |                |                  | Select man to fead  |                             |
| 🎕 Manage Services      |   |                |                  |                     |                             |

# Step 3: Click on New Blog

Under Collaboration click on new blog to create blog

|                        | Ç                                     |         |             |       |                     | Contract Contract | Demo 👻  | $(\widehat{\mathbf{Q}})$ |
|------------------------|---------------------------------------|---------|-------------|-------|---------------------|----------------------------------------------------------------------------------------------------|---------|--------------------------|
| ORGANIZATION DIRECTORY | , □                                   | INBOX - | BROWSE RELA | TIONS | og Resources        | 4                                                                                                    | COMPOSE |                          |
| E CHAT SUPPORT         |                                       |         |             |       |                     |                                                                                                    |         |                          |
|                        | , , , , , , , , , , , , , , , , , , , |         |             |       |                     |                                                                                                    |         |                          |
| 👪 COLLABORATION        | Relation M                            | ails    |             |       |                     |                                                                                                    |         |                          |
| 💠 Upload               | Coarsh                                |         |             |       |                     |                                                                                                    |         |                          |
| New Survey             | E Search                              |         | Q           |       |                     |                                                                                                    |         |                          |
| © New Blog             | Ь                                     |         |             |       |                     |                                                                                                    |         |                          |
| New Chat Room          | 2                                     |         |             |       |                     |                                                                                                    |         |                          |
| O My Events            | Ь                                     |         |             |       |                     |                                                                                                    |         |                          |
| 🛗 Schedule Event       | Ь                                     |         |             |       | $\sim$              |                                                                                                    |         |                          |
| View Survey Reports    | Ь                                     |         |             |       | Colort mail to read |                                                                                                    |         |                          |
| % CONTROL PANEL        |                                       |         |             |       | Select mail to read |                                                                                                    |         |                          |
| 🌣 Manage Services      |                                       |         |             |       |                     |                                                                                                    |         |                          |
| Manage Licences        |                                       |         |             |       |                     |                                                                                                    |         |                          |

# **Step 4: Create Blog Space**

First step is to create the blog space. Blog space is nothing but creating a space for individual feature/blog related to one specific topic. We can create N no of Blog spaces.

| Blog Space                   | e Creation                         |         |
|------------------------------|------------------------------------|---------|
|                              |                                    |         |
| *Name                        |                                    |         |
| Description                  |                                    |         |
| Privacy                      | Public                             | li<br>a |
| Image                        | Choose File No file chosen         |         |
| intige                       | Publish this blogspace in Minisite |         |
|                              |                                    |         |
|                              | Create                             |         |
| 2 Category (                 | Creation                           |         |
| <ul><li>Blog Creat</li></ul> | ion                                |         |

# **Step 5: Create Category**

Once the Blog space is created, next is create a category. Each Blog space many contain number of categories.

While creating category, select the Blog space to which the category needs to be created.

One can upload the image to the Category by browsing the image in the given field.

| 1                                                                                                    | Blog Space      | Creation                                     |              | 0 |
|----------------------------------------------------------------------------------------------------|-----------------|----------------------------------------------|--------------|---|
| II New Survey                                                                                                    | 2 Category Cr   | eation                                       |              |   |
| C: New Hing                                                                                                    |                 |                                              |              | 0 |
| W. New Chief Room 201                                                                                                    | *Blog Space     | applications                                 | ~            |   |
| Constant Constant                                                                                                    | * Category Name |                                              |              |   |
| a Vier Survey Reports                                                                                                    | Description     |                                              |              |   |
| 16. Marage Service                                                                                                    | Image           | Choose File No file<br>Publish this category | //<br>chosen |   |
| <ul> <li>Alabage Laboration</li> <li>Alabage Laboration</li> <li>Alabage Laboration</li> <li>Alabage Laboration</li> </ul> |                 | Create                                       |              |   |
|                                                                                                    | 3 Blog Creatio  | on                                           |              |   |

## **Step 6: Create Blog**

After creating Blog space & Category, next step is to create Blog.

By clicking on New Blog, page will be redirected to the Blog creation page.

|  | Blog Space Creation |  |
|--|---------------------|--|
|  | 2 Category Creation |  |
|  | 3 Blog Creation     |  |
|  | New Blog (or) Exit  |  |
|  |                     |  |

## **Blog Creation Page:**

Provide the Blog Name in the respective field.

|                        |                                                                                                    | CNew Updates Available | Demo 👻 🌔 🌔 |
|------------------------|----------------------------------------------------------------------------------------------------|------------------------|------------|
| Blogs                  |                                                                                                    |                        |            |
| BlogSpace applications | ✓ Category HRM                                                                                                    | ~                      |            |
| Blog Name              | Create a Blog Name                                                                                                    |                        |            |
| Image                  | Choose File No file chosen                                                                                                    |                        |            |
| DocumentUpload         | Choose File No file chosen                                                                                                    |                        |            |
| Publish th             | is blog in Minisite                                                                                                    |                        |            |
| Blog Message           | ⑦ ℃ ii B I U → X, x' ii M T ii T · X ii @ · X ii @ ii font default ∨<br>Size default ∨ ii 法 函 @ ii 译 读 ii 同 要 要 ■ 要 ii ii = ii = ‰ % |                        |            |
|                        |                                                                                                    |                        |            |
|                        | Save Preview Close                                                                                                    |                        |            |

Image to the Blog can be uploaded in the provided section by browsing.

Document can be attached to the Blog by uploading the document using the respective field.

| <b>*@</b> •R |           |                                    |                                                                                                    |               |                | ⊘New Updates Av | /ailable Demo 👻 | ( <b>Q</b> ) |
|--------------|-----------|------------------------------------|----------------------------------------------------------------------------------------------------|---------------|----------------|-----------------|-----------------|--------------|
| Blogs        |           |                                    |                                                                                                    |               |                |                 |                 |              |
|              | BlogSpace | applications                       | ~                                                                                                    | Category      | HRM            | ~               |                 |              |
|              | Doo       | Blog Name<br>Image<br>cumentUpload | Create a Blog Name<br>Choose File No file chosen<br>Choose File Attendancegement.doc<br>blog in Minisite | x             |                |                 |                 |              |
|              |           | Blog Message                       | ♪ ○: B I U woo X <sub>s</sub> X <sup>3</sup> : I T T4<br>Size default ▼ : X 语 函: 译译 译:                   |               | E Font default |                 |                 |              |
|              |           |                                    | Save                                                                                                    | Preview Close |                |                 |                 |              |

## **Step 7: Save Blog**

Once the Blog name, Image, Document has uploaded user can write the blog in the provided blank space/ text box & then click on Save.

Preview option is also available to preview the Blog before saving.

|                                      |                                                                                                    | CNew Updates Available | Demo 👻 ( 🖣 ) |
|--------------------------------------|----------------------------------------------------------------------------------------------------|------------------------|--------------|
| Blogs                                |                                                                                                    |                        |              |
| BlogSpace application                | ✓ Category HRM                                                                                                    | ~                      |              |
| Blog Name<br>Image<br>DocumentUpload | Attendance management Choose File No file chosen Choose File Attendancegement.docx is blog in Minisite                                                                                                    |                        |              |
| Blog Message                         | O     O     B     I     U     wexxxx     I     Stree default     Stree default     Stree defaul |                        |              |
|                                      | Save Preview Close                                                                                                    |                        |              |

|                        | 0   |                              |   | <b>⊘</b> New Up | dates Available Demo 👻 ( 😱 ) |
|------------------------|-----|------------------------------|---|-----------------|------------------------------|
| ORGANIZATION DIRECTORY | · > |                              |   | ¢\$ RESOURCES   |                              |
| CHAT SUPPORT           | >   |                              |   |                 |                              |
|                        | >   |                              |   |                 | •                            |
| COLLABORATION          |     |                              |   |                 |                              |
| 💠 Upload               | -   | My Blogs                     |   |                 | Snare                        |
| New Survey             |     |                              | I |                 |                              |
|                        | Ь   | applications > HRM<br>Public |   |                 |                              |
| P New Chat Room        | Q   | b Attendance managemen       |   |                 |                              |
|                        | b   |                              |   |                 |                              |
| 🛗 Schedule Event       | Ь   |                              |   |                 |                              |
| View Survey Reports    | Ь   |                              |   |                 |                              |
| % CONTROL PANEL        |     |                              |   |                 |                              |

Finally Blog is created successfully.